## △ Wi – Fiサービス利用方法 ▽

2021年9月22日作成 社会医療法人博進会

|                                                                                                    | •••                                                                                                    |                                                                                                    |                                                                                                   |
|----------------------------------------------------------------------------------------------------|----------------------------------------------------------------------------------------------------|----------------------------------------------------------------------------------------------------|---------------------------------------------------------------------------------------------------|
| 場所                                                                                                    | SSID                                                                                                    | パスワー                                                                                                    | - ト                                                                                               |
| 病棟(2F)                                                                                                    | nanbu-hp-freewifi 0179343131                                                                                                    |                                                                                                    |                                                                                                   |
| 外来(1F)                                                                                                    | nanbu-hospital                                                                                                    | 0179343131                                                                                                    |                                                                                                   |
| 2. 機器別接続方法                                                                                                    |                                                                                                    |                                                                                                    |                                                                                                   |
| スマートフォン<br>・タブレット                                                                                                    |                                                                                                    | パソコン                                                                                                    |                                                                                                   |
| iOS                                                                                                    | Andloid                                                                                                    | Windows                                                                                                    | Мас                                                                                               |
| <ul> <li>「設定」をタップし、<br/>「Wi-Fi」をタップします。</li> <li>設定</li> <li>柔ete ID. (Educt. Rines Store 2 Apo Store &gt;</li> <li>2005</li> <li>3055-ド</li> <li>3055-ド</li> <li>3055-ド</li> <li>3055-1000</li> <li>3055-1000</li> <li>3</li></ul>                                                                                                    | 1 1 1 1 1 1 1 1 1 1 1 1 1 1 1 1 1 1 1                                                                                                    | <ul> <li></li></ul>                                                                                                    | <ul> <li>タスクトレイのワイヤレ<br/>スアイコンをクリックします。</li> <li>デー・・・・・・・・・・・・・・・・・・・・・・・・・・・・・・・・・・・・</li></ul> |
| 2 掲示のSSIDをタップ<br>します。<br>ネットワークを設定<br>キッマ ①<br>キッマ ①<br>キッマ ①<br>キッマ ①<br>キッマ ①<br>キッマ ①<br>キッマ ①<br>キッマ ①<br>キッマ ①<br>キッマ ①<br>キッマ ①<br>キッマ ①<br>キッマ ①<br>キッマ ①<br>キッマ ①<br>キッマ ①<br>キッマ ①<br>キッマ ①<br>キッマ ①<br>キッマ ①<br>キッマ ①<br>キッマ ①<br>キッマ ①<br>キッマ ①<br>キャマ ①<br>キャマ ①<br>キャワ ①<br>キャワ ①<br>キャワ ①<br>キャワ ①<br>キャワ ①<br>キャワ ①<br>キャワ ①<br>キャワ ①<br>キャワ ①<br>キャワ ①<br>キャワ ①<br>キャワ ①<br>キャワ ①<br>キャワ ①<br>キャワ ①<br>キャワ ①<br>キャワ ①<br>キャワ ①<br>キャワ ①<br>キャワ ①<br>キャワ ①<br>キャワ ①<br>キャワ ①<br>キャワ ①<br>キャワ ①<br>キャワ ①<br>キャワ ①<br>キャワ ①<br>キャワ ⑦<br>キャワ ⑦<br>キャワ ⑧<br>キャワ ⑦<br>キャワ ⑧<br>キャワ ⑧<br>キャワ | 2 掲示のSSIDをタップしま<br>す。<br>← Wi-Fi Q<br>W-Fi Q(用<br>● URERD<br>→ URERD<br>→ URERD<br>→ Metro free.WiFi<br>● Nable-thp-freeWiFi<br>● GU3HW2-GEDAS<br>● SPWN_HI3G_6F0BSF<br>● | 2 掲示のSSIDをクリック<br>します。                                                                                                    | 2 掲示のSSIDをクリックします。 ※ ● ● ● ● ● ● ● ● ● ● ● ● ● ● ● ● ● ● ●                                        |
| 3 パスワードを入力し、<br>「接続」をタップします。<br>************************************                                                                                                    | 3 パスワードを入力し、<br>「接続」をタップします。 ₩03, ********<br>パスワード<br>(スワード) (スワード<br>(スワード) (スワードを表示す) ※※※※※※※ ※※※※※※ **********************************                                | <ul> <li>パスワードを入力し、「次ヘ」をクリックします。<br/>共有のメッセージは「いいえ」をクリックします。</li> <li>デロシングを見ていた。</li> <li>オクワク<br/>後認識。</li> <li>オクワク<br/>後認識。</li> <li>オクワクク<br/>後認識。</li> <li>オクワククは出アィモーの入力</li> <li>レーク・のボタンと伴いては続することもできます。</li> <li>スペ モャンセル</li> </ul> | 3 パスワードを入力し、「次へ」をクリックします。<br>共有のメッセージは「いいえ」をクリックします。 スプレンジェンジェンジェンジェンジェンジェンジェンジェンジェンジェンジェンジェンジェン  |

## 1. SSID・パスワード